# Configurar e verificar o Syslog no Gerenciador de dispositivos do Firepower

## Contents

Introduction Prerequisites Requirements Configurações Verificar Troubleshoot

# Introduction

Este documento descreve como configurar o Syslog no Firepower Device Manager (FDM).

# Prerequisites

#### Requirements

A Cisco recomenda que você tenha conhecimento destes tópicos:

- Firepower Threat Defense
- Servidor Syslog que executa o software Syslog para coletar dados

# Configurações

**Etapa 1.** Na tela principal do Gerenciador de dispositivos do Firepower, selecione as Configurações de registro em Configurações do sistema, no canto inferior direito da tela.

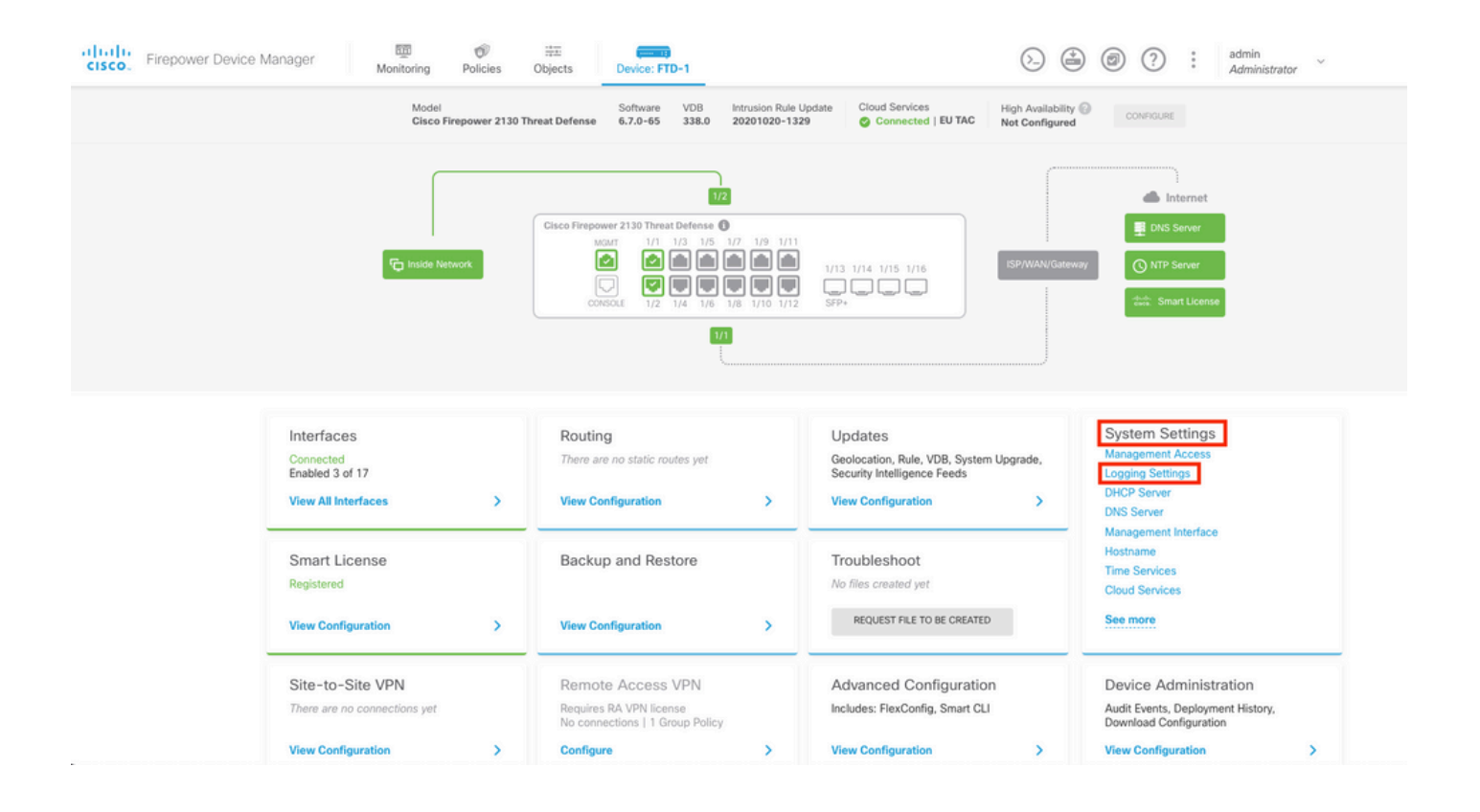

**Etapa 2.** Na tela Configurações do sistema, selecione Configurações de registro no menu à esquerda.

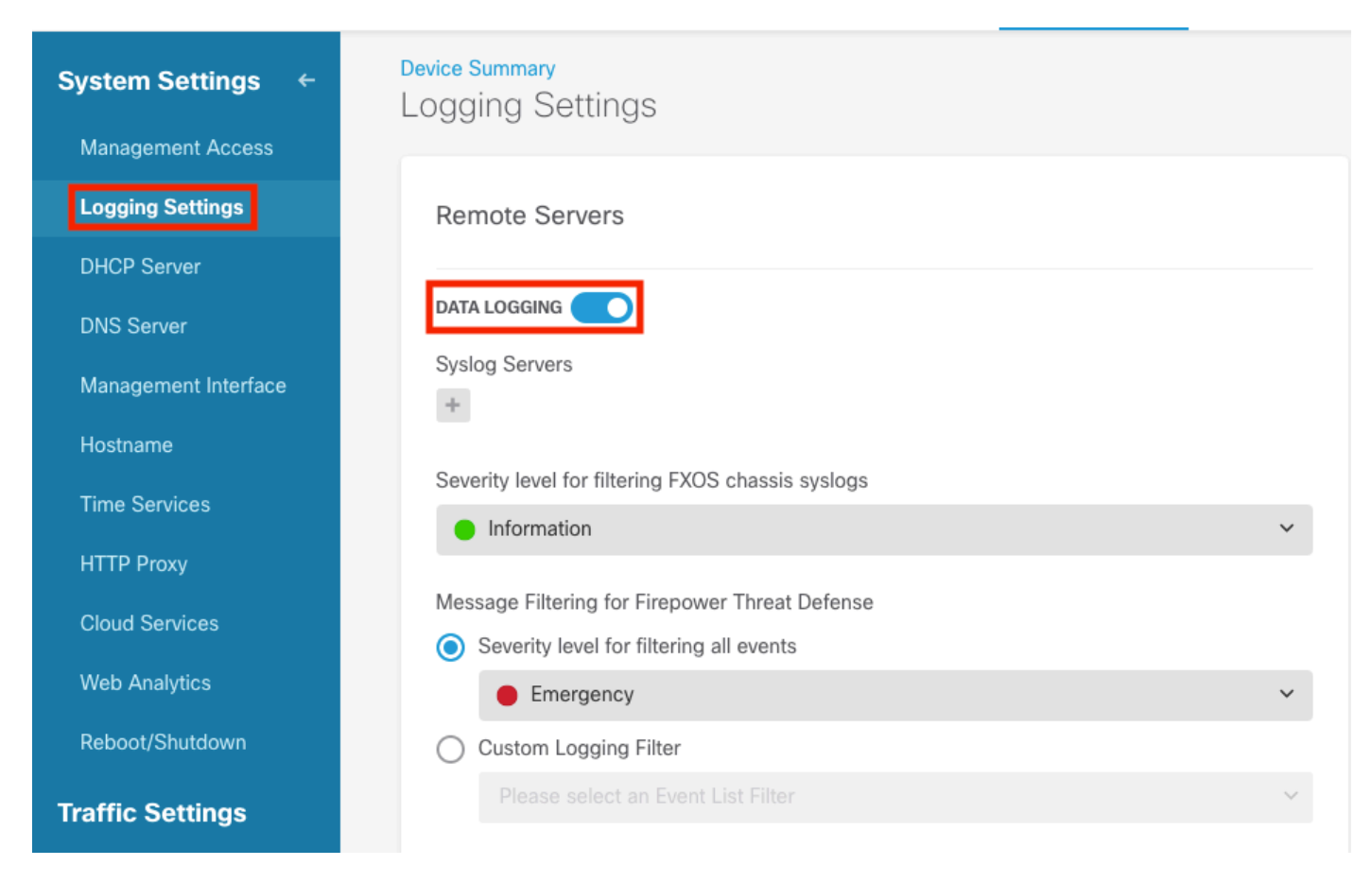

**Etapa 3.** Defina o switch de alternância Registro de dados selecionando o sinal + em Servidores Syslog.

Etapa 4. Selecione Add Syslog Server (Adicionar servidor Syslog). Como alternativa, você pode

| Device Summary<br>Logging Settings |        |
|------------------------------------|--------|
| Remote Servers                     |        |
| DATA LOGGING                       |        |
| Syslog Servers                     |        |
| ▼ Filter                           |        |
|                                    | ~      |
| Nothing found                      |        |
|                                    | ~      |
| Create new Syslog Server CANCEL OK |        |
| Please select an Event List Filter | $\sim$ |

**Etapa 5.** Insira o endereço IP do Servidor Syslog e o número da porta. Selecione o botão de opção Interface de Dados e selecione OK.

# Edit Syslog Entry

IP Address

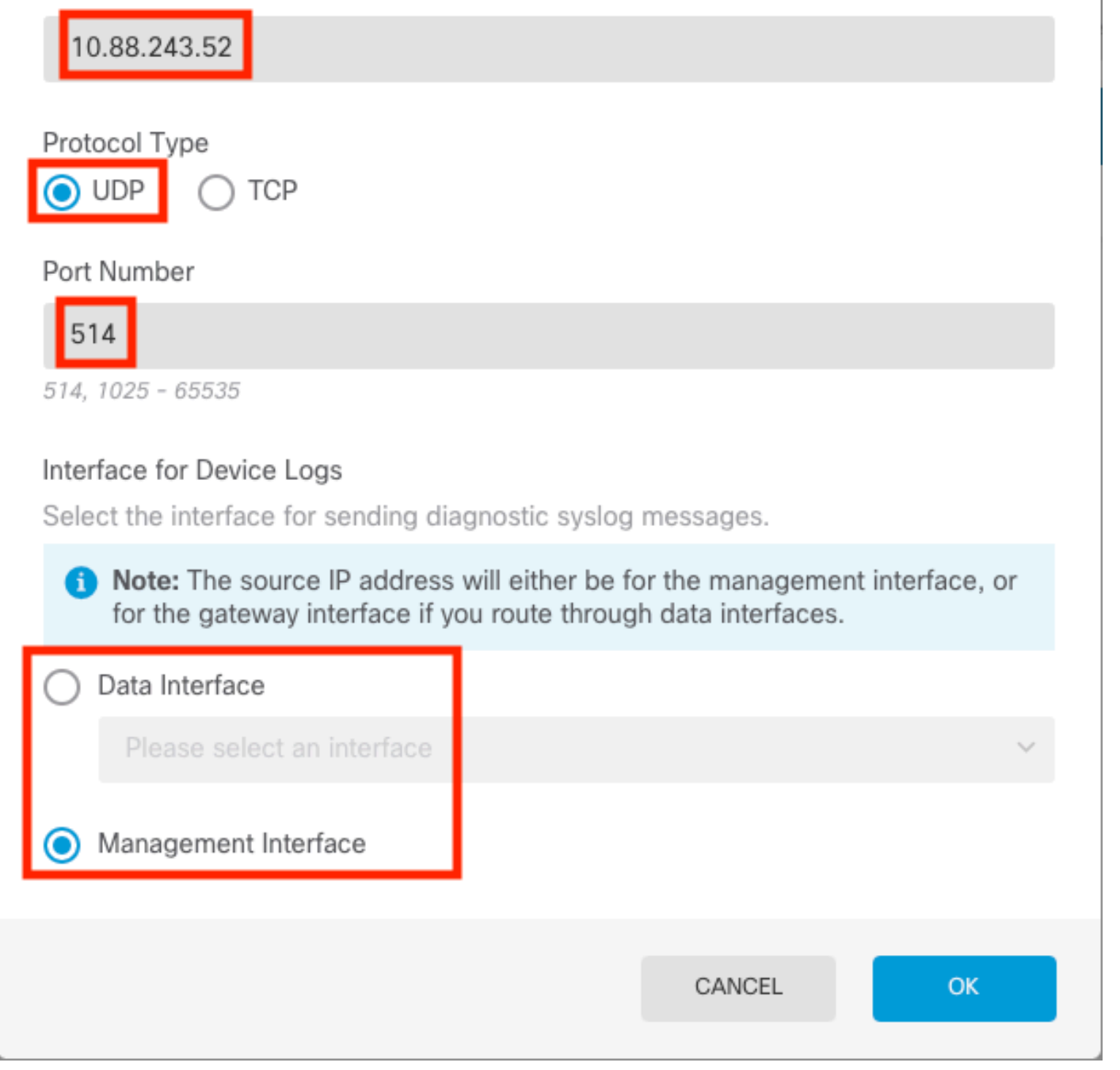

Х

2

Etapa 6. Em seguida, selecione o novo servidor Syslog e selecione OK.

#### Syslog Servers

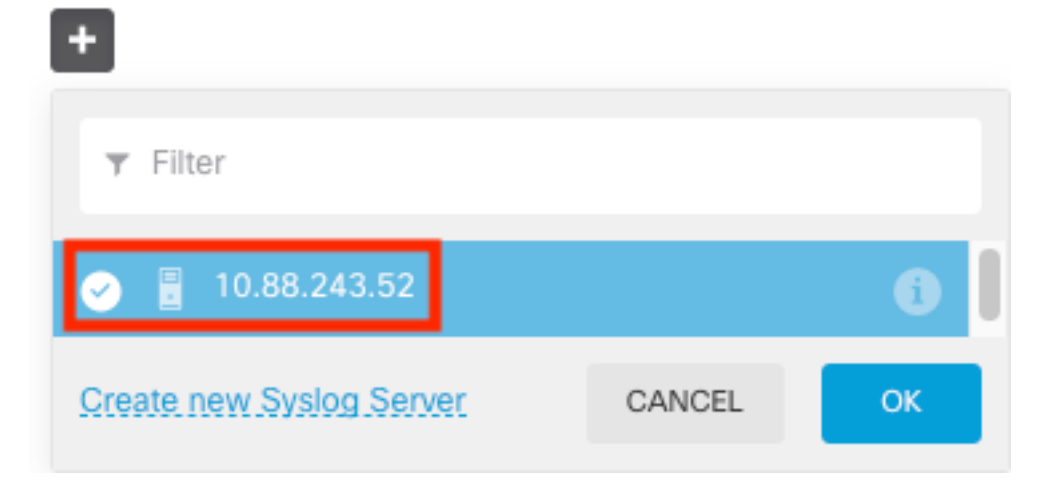

**Passo 7.** Selecione o botão de opção Nível de severidade para filtrar todos os eventos e selecione o nível de registro desejado.

#### Remote Servers

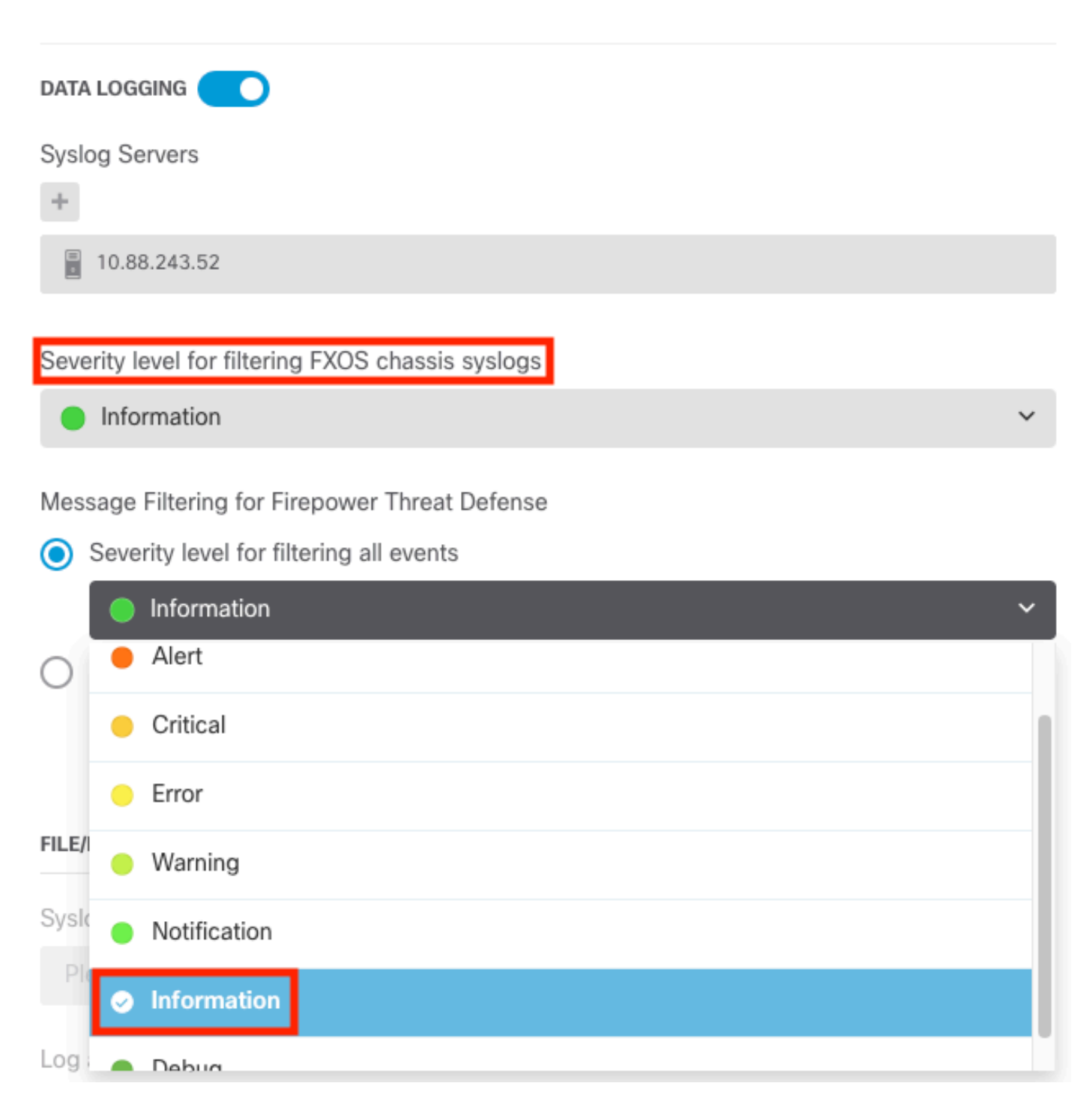

Etapa 8. Selecione Salvar na parte inferior da tela.

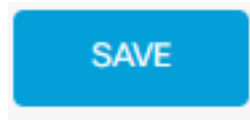

Etapa 9. Verifique se as configurações foram bem-sucedidas.

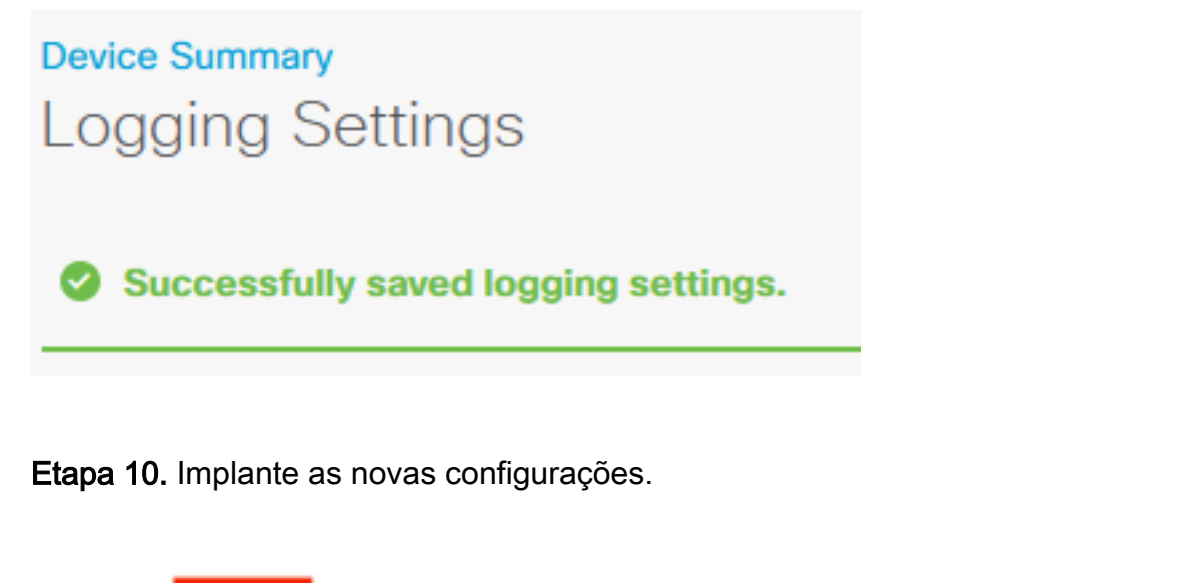

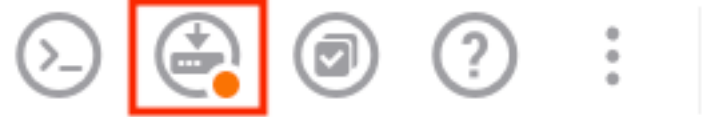

admin Administrator

#### Е

| Pe       | ending Changes                                                                                                    |                                                                            |                                                           | 0                                  | ×      |
|----------|----------------------------------------------------------------------------------------------------|----------------------------------------------------------------------------|-----------------------------------------------------------|------------------------------------|--------|
| ✓ L<br>1 | Last Deployment Completed Successfully<br>18 Aug 2022 03:18 PM. See Deployment History                                                                                                    |                                                                            |                                                           |                                    |        |
|          | Deployed Version (18 Aug 2022 03:18 PM)                                                                                                    | Pending Ve                                                                 | rsion                                                     | ۷                                  | LEGEND |
| Ø        | Access Rule Edited: Inside_Outside_Rule                                                                                                    |                                                                            |                                                           |                                    |        |
|          | ruleAction: TRUST<br>eventLogAction: LOG_BOTH                                                                                                    | PERMIT<br>LOG_FLOW_END                                                     |                                                           |                                    |        |
| 0        | Syslog Server Added: 172.16.1.250:514                                                                                                    |                                                                            |                                                           |                                    |        |
|          | -<br>-<br>-<br>deviceInterface:<br>-                                                                                                    | syslogServerI<br>portNumber: 5<br>protocol: UDP<br>name: 172.16.<br>inside | pAddress: 172.16.1.250<br>14<br>1.250:514                 |                                    |        |
| Ø        | Device Log Settings Edited: Device-Log-Settings                                                                                                    |                                                                            |                                                           |                                    |        |
|          | <pre>syslogServerLogFilter.dataLogging.loggingEnabled:<br/>syslogServerLogFilter.dataLogging.platformLogLevel<br/>-<br/>-<br/>syslogServerLogFilter.dataLogging.syslogServers:<br/>-</pre> | true<br>INFORMATIONAL<br>syslogServerL<br>syslogServerL<br>172.16.1.250:   | ogFilter.fileMalwareLog<br>ogFilter.fileMalwareLog<br>514 | gging.loggingEn<br>gging.severityL |        |
| 0        | Access Policy Edited: NGFW-Access-Policy                                                                                                    |                                                                            |                                                           |                                    |        |
| MC       | DRE ACTIONS V                                                                                                    |                                                                            | CANCEL                                                    | DEPLOY NOW                         | ~      |

#### OPCIONAL.

Além disso, as regras de controle de acesso da política de controle de acesso podem ser configuradas para fazer login no servidor Syslog:

Etapa 1. Clique no botão Policies (Regras) na parte superior da tela.

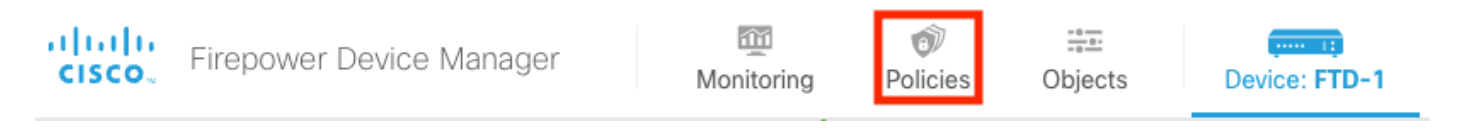

**Etapa 2.** Passe o mouse sobre o lado direito da regra de ACP para adicionar logs e selecione o ícone do lápis.

| $\square \rightarrow \bigcirc$ SSL Decryption $\rightarrow \bigcirc$ Identity $\rightarrow \bigcirc$ Security Intelligence $\rightarrow \oslash$ NAT $\rightarrow \bigcirc$ Access Control $\rightarrow $ $\clubsuit$ Intrusion |        |                |       |             |             |       |              |          |       |              |     |       |             |         |
|----------------------------------------------------------------------------------------------------|--------|----------------|-------|-------------|-------------|-------|--------------|----------|-------|--------------|-----|-------|-------------|---------|
| 1 rule Tilter                                                                                                    |        |                |       |             |             |       | +            |          |       |              |     |       |             |         |
|                                                                                                    | SOURCE |                |       |             | DESTINATION |       |              |          |       |              |     |       |             |         |
|                                                                                                    |        | NAME           |       | ZONES       | NETWORKS    | PORTS | ZONES        | NETWORKS | PORTS | APPLICATIONS |     | USERS |             | ACTIONS |
| >                                                                                                    | 1      | Inside_Outside | Trust | inside_zone | ANY         | ANY   | outside_zone | ANY      | ANY   | ANY          | ANY | ANY   | <b>G</b> C. | 0       |

**Etapa 3.** Selecione a guia Registro, selecione o botão de opção No fim da conexão, selecione a seta suspensa em Selecionar uma configuração de alerta de Syslog, selecione no servidor Syslog e selecione OK.

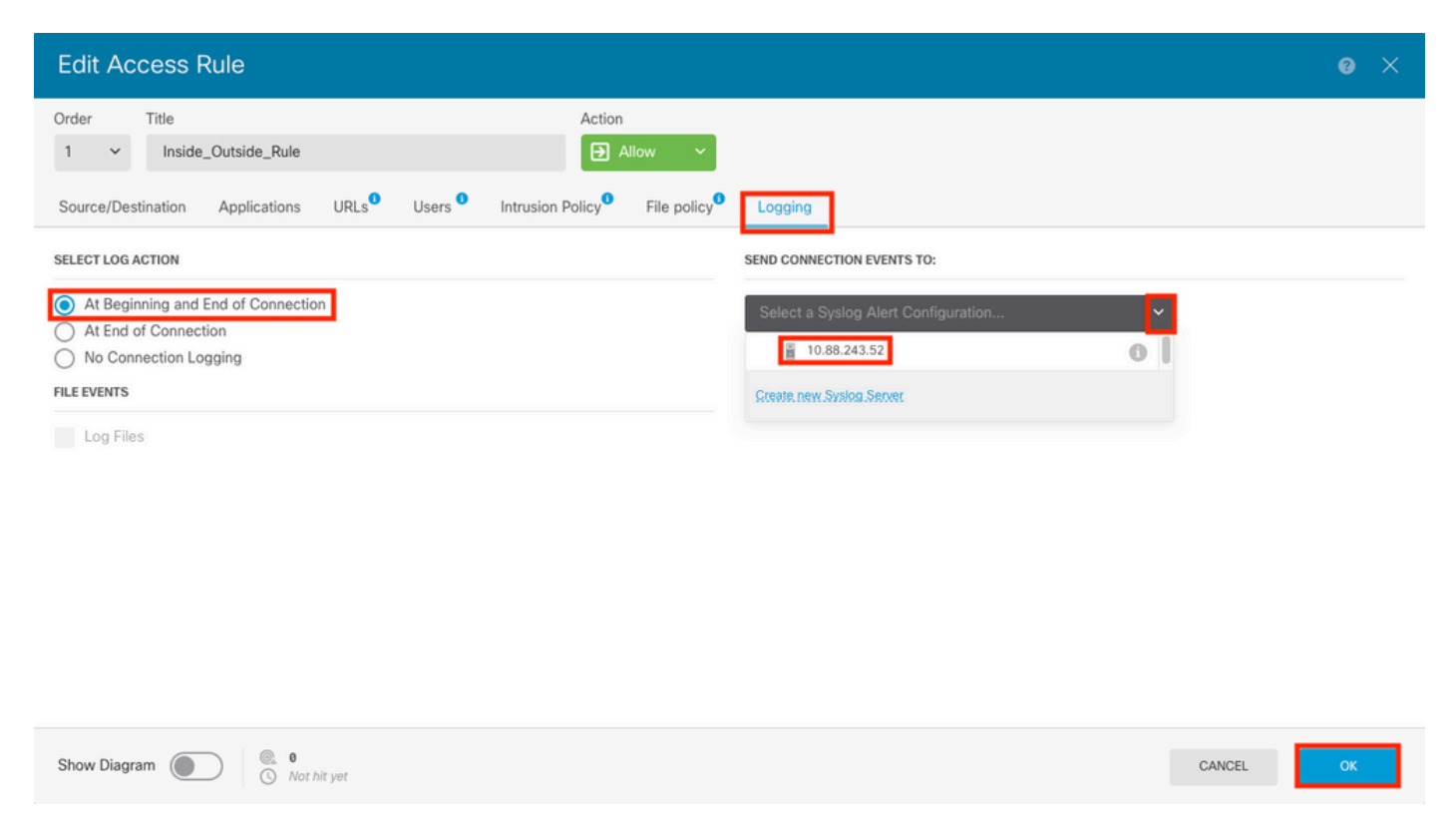

Etapa 4. Implante as alterações de configuração.

### Verificar

Etapa 1. Após a conclusão da tarefa, você pode verificar as configurações no modo Clish da CLI do FTD usando o comando show running-config logging.

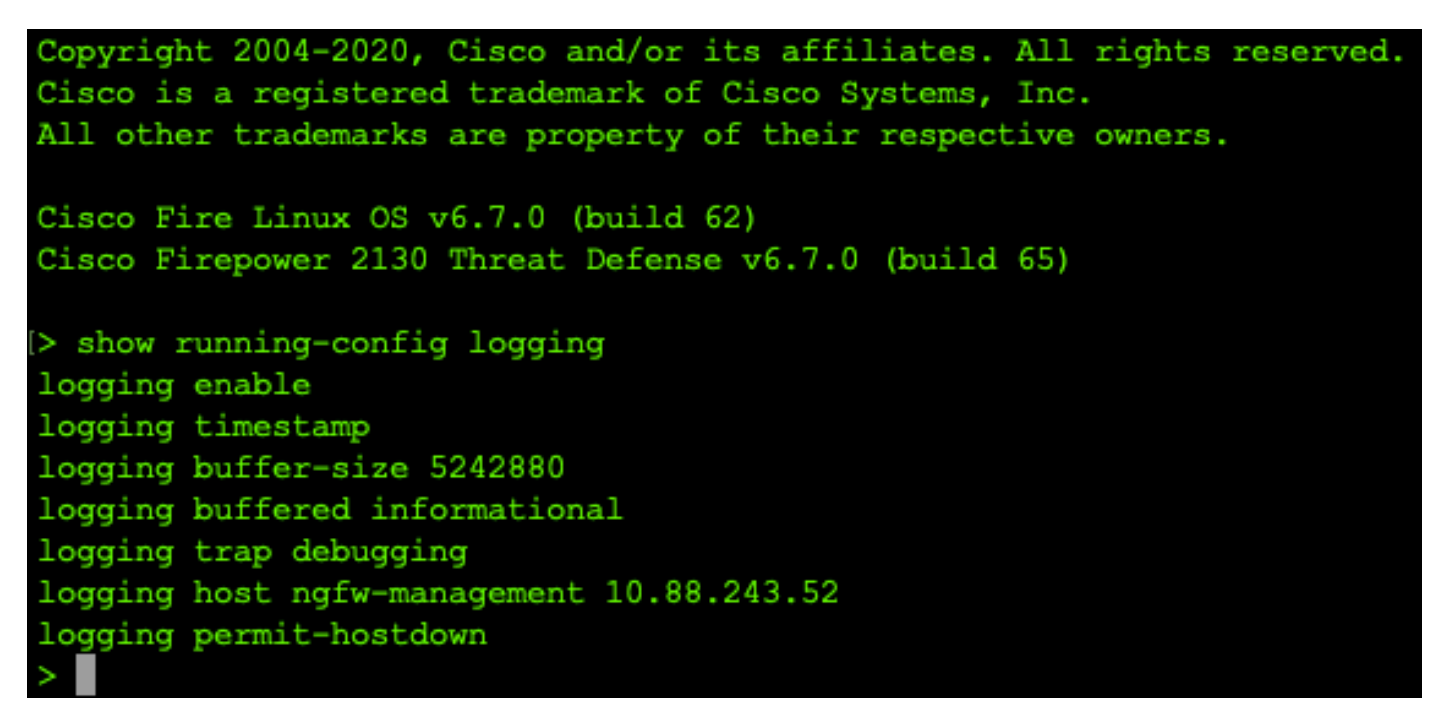

**Etapa 2.** Navegue até o servidor Syslog e verifique se o aplicativo do servidor Syslog está aceitando mensagens Syslog.

| 🗞 Tftpd64 by Ph. Jounin                                          |                    |   | – 🗆 ×    |
|------------------------------------------------------------------|--------------------|---|----------|
| Current Directory C:\Program Files\Tftpd64                       |                    | • | Browse   |
| Server interfaces 10.88.243.52 Intel(B) PB0/1000 MT Network Conr | ection             | - | Show Dir |
| Ten Server   Ten Cherk Sustan server   Lon viewer                |                    |   |          |
| The Server The Client System Cog viewer                          |                    |   |          |
| text from                                                        | date               |   | ^        |
| <167>Aug 19 2022 16:44:26: %FTD-7-710005: U 10.88.146.119        | 19/08 11:45:10.683 |   |          |
| <167>Aug 19 2022 16:44:27: %FTD-7-710005: U 10:88.146.119        | 19/08 11:45:11.215 |   |          |
| <167>Aug 19 2022 16:44:30: %FTD-7-710005: U 10.88.146.119        | 19/08 11:45:14.586 |   |          |
| <167>Aug 19 2022 16:44:31: %FTD-7-710005: U 10.88.146.119        | 19/08 11:45:15.055 |   |          |
| <167>Aug 19 2022 16:44:31: %FTD-7-710005: U 10:88.146.119        | 19/08 11:45:15.602 |   |          |
| <167>Aug 19 2022 16:44:33: %FTD-7-710005: U 10.88.146.119        | 19/08 11:45:17.131 |   |          |
| <167>Aug 19 2022 16:44:34: %FTD-7-710005: U 10.88.146.119        | 19/08 11:45:18.5/3 |   |          |
| <167>Aug 19 2022 16:44:35: %FTD-7-710005: U 10.88.146.119        | 19/08 11:45:19.245 |   |          |
| <167>Aug 19 2022 16:44:36: %FTD-7-710005: U 10:88.146.119        | 19/08 11:45:20.686 |   |          |
| <167>Aug 19 2022 16:44:38: %FTD-7-710005: U 10.88.146.119        | 19/08 11:45:22.5/3 |   |          |
| <167>Aug 19 2022 16:44:39: %FTD-7-710005: U 10.88.146.119        | 19/08 11:45:23.684 |   |          |
| <167>Aug 19 2022 16:44:42: %FTD-7-710005: U 10.88.146.119        | 19/08 11:45:26.124 |   |          |
| <167>Aug 19 2022 16:44:43: %FTD-7-710005: U 10.88.146.119        | 19/08 11:45:27.688 |   |          |
| <167>Aug 19 2022 16:44:44: %FTD-7-710005: U 10.88.146.119        | 19/08 11:45:27.875 |   |          |
| <167>Aug 19 2022 16:44:44: %FTD-7-710005: U 10.88.146.119        | 19/08 11:45:28.219 |   |          |
| <167>Aug 19 2022 16:44:45: %FTD-7-710005: U 10.88.146.119        | 19/08 11:45:28.891 |   |          |
| <167>Aug 19 2022 16:44:46: %FTD-7-710005: U 10.88.146.119        | 19/08 11:45:30.063 |   |          |
| <167>Aug 19 2022 16:44:48: %FTD-7-710005: U 10.88.146.119        | 19/08 11:45:32.688 |   |          |
| <167>Aug 19 2022 16:44:49: %FTD-7-710005: U 10.88.146.119        | 19/08 11:45:33.568 |   |          |
| <166>Aug 19 2022 16:44:50: %FTD-6-199018: F 10.88.146.119        | 19/08 11:45:34.034 |   |          |
| <167>Aug 19 2022 16:44:52: %FTD-7-710005: U 10.88.146.119        | 19/08 11:45:36.127 |   |          |
| <167>Aug 19 2022 16:44:53: %FTD-7-710005: U 10.88.146.119        | 19/08 11:45:37.568 |   |          |
| <167>Aug 19 2022 16:44:54: %FTD-7-710005: U 10.88.146.119        | 19/08 11:45:38.210 |   |          |
| <167>Aug 19 2022 16:44:54: %FTD-7-710005: U 10.88.146.119        | 19/08 11:45:38.683 |   |          |
| <167>Aug 19 2022 16:44:55: %FTD-7-710005: U 10.88.146.119        | 19/08 11:45:39.121 |   |          |
| <167>Aug 19 2022 16:44:57: %FTD-7-710005: U 10.88.146.119        | 19/08 11:45:41.199 |   |          |
| <167>Aug 19 2022 16:44:57: %FTD-7-710005: U 10.88.146.119        | 19/08 11:45:41.231 |   |          |
| <166>Aug 19 2022 16:44:57: %FTD-6-302016: Te 10.88.146.119       | 19/08 11:45:41.371 |   |          |
| <167>Aug 19 2022 16:44:57: %FTD-7-609002: Te 10.88.146.119       | 19/08 11:45:41.371 |   |          |
| <167>Aug 19 2022 16:44:57: %FTD-7-609002: Te 10.88.146.119       | 19/08 11:45:41.371 |   |          |
| <167>Aug 19 2022 16:44:58: %FTD-7-710005: U 10.88.146.119        | 19/08 11:45:42.199 |   |          |
| 1                                                                |                    |   | ~        |
| Clear Copy                                                       |                    |   |          |
| About                                                            | Settings           |   | Help     |
|                                                                  |                    |   |          |

# Troubleshoot

**Etapa 1.** Se as mensagens de Syslog no aplicativo Syslog produzirem qualquer mensagem, execute uma captura de pacote da CLI do FTD para verificar se há pacotes. Altere do modo Clish para LINA inserindo o comando **system support diagnostic-cli** no prompt do clish.

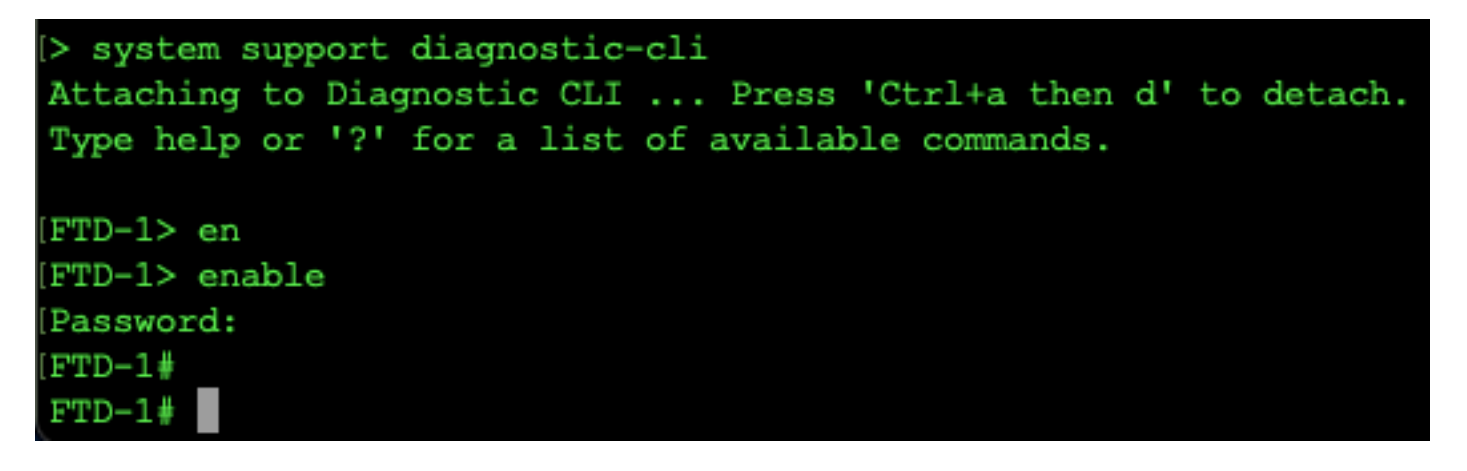

Etapa 2. Crie uma captura de pacote para seu udp 514 (ou tcp 1468 se você usou tcp)

**Etapa 3.** Verifique se a comunicação está fazendo isso com a placa de interface de rede no Servidor Syslog. Use o Wireshark ou outro utilitário de captura de pacotes carregado. Clique duas vezes na interface no Wireshark para que o Servidor Syslog comece a capturar pacotes.

| C The Wireshark Network Analyzer                                                                     |                                    | -   |            | $\times$ |
|----------------------------------------------------------------------------------------------------|------------------------------------|-----|------------|----------|
| Archivo Edición Visualización Ir Captura Analizar Estadísticas Telefonía Wireless Herramientas Ayuda |                                    |     |            |          |
| 🖌 🔳 🖉 💿 📙 🛅 🕱 😇 🍳 👄 👳 🕾 🖉 🖉 🚍 🗨 🍳 🔍 🗮                                                                |                                    |     |            |          |
| Aplique un filtro de visualización <ctrl-></ctrl->                                                   |                                    |     |            | +        |
|                                                                                                    |                                    |     |            |          |
| Provide a transfer de                                                                                |                                    |     |            |          |
| Bienvenidos a Wiresnark                                                                              |                                    |     |            |          |
| Capturar                                                                                             |                                    |     |            |          |
| usando este filtro: 📕 Introduzca un filtro de captura                                                | ▼ Todas las interfaces mostradas ▼ |     |            |          |
| Loss Area Connection * 0                                                                             |                                    |     |            |          |
| Local Area Connection 9                                                                              |                                    |     |            |          |
| Local Area Connection* 7                                                                             |                                    |     |            |          |
| Ethernet0                                                                                            |                                    |     |            |          |
| No hay filtro de captura                                                                             |                                    |     |            |          |
|                                                                                                    |                                    |     |            |          |
|                                                                                                    |                                    |     |            |          |
|                                                                                                    |                                    |     |            |          |
|                                                                                                    |                                    |     |            |          |
|                                                                                                    |                                    |     |            |          |
|                                                                                                    |                                    |     |            |          |
|                                                                                                    |                                    |     |            |          |
|                                                                                                    |                                    |     |            |          |
|                                                                                                    |                                    |     |            |          |
|                                                                                                    |                                    |     |            |          |
|                                                                                                    |                                    |     |            |          |
|                                                                                                    |                                    |     |            |          |
| Descubrir                                                                                            |                                    |     |            |          |
| Guía de usuario · Wiki · Preguntas y respuestas · Listas de correo                                   |                                    |     |            |          |
| Está ejecutando Wireshark3.6.7 (v3.6.7-0-g4a304d7ec222).Recibe actualizaciones automáticas.          |                                    |     |            |          |
|                                                                                                    |                                    |     |            |          |
| 7 Preparado para caroar o capturar                                                                   |                                    | Per | rfil: Defa | ult      |
| to (a) before                                                                                        |                                    | 10  |            |          |

**Etapa 4.** Defina um filtro de exibição na barra superior para udp 514 digitando udp.port==514 e selecionando a seta à direita da barra. Na saída, confirme se os pacotes estão chegando ao Servidor Syslog.

|                                       | *Ethernet0                                                                                                    |                                        |                      |                                |             |             |          |        |             |                    |               |         | -        |             | ×     |
|---------------------------------------|----------------------------------------------------------------------------------------------------|----------------------------------------|----------------------|--------------------------------|-------------|-------------|----------|--------|-------------|--------------------|---------------|---------|----------|-------------|-------|
| An                                    | chivo Edición Visualiza                                                                                                    | ación Ir Captura Ar                    | nalizar Estadísticas | Telefonía Wirel                | ess Herram  | nientas Ayu | uda      |        |             |                    |               |         |          |             |       |
|                                       | I d 💿 📙 🔚 🗙                                                                                                    | 1 C Q & # # #                          | T & 📃 🔳 🗨            |                                |             |             |          |        |             |                    |               |         |          |             |       |
| a                                     |                                                                                                    |                                        |                      |                                |             |             |          |        |             |                    |               |         |          |             | 1.+   |
| L.                                    | ip.addr == 10.88.146.119                                                                                                    |                                        |                      |                                |             |             |          |        |             |                    |               |         | <u> </u> | -           | ) +   |
| No.                                   | Time                                                                                                    | Source                                 | Destination          | Protocol                       | Length Info |             |          |        |             |                    |               |         |          | _           | ^     |
| F                                     | 26 0.328459                                                                                                    | 10.88.146.119                          | 10.88.243.52         | Syslog                         | 155 LOC     | AL4.DEBUG:  | : Aug 19 | 2022 1 | 6:59:34:    | %FTD-7-71000       | 5: UDP req    | uest d  | iscarded | trom        | -     |
|                                       | 145 0.965848                                                                                                    | 10.88.146.119                          | 10.88.243.52         | Syslog                         | 155 LOC     | AL4.DEBUG:  | : Aug 19 | 2022 1 | 6:59:35:    | %FTD 7 71000       | s: UDP req    | uest d  | iscarded | from        |       |
|                                       | 294 1.902000                                                                                                    | 10.00.140.119                          | 10.00.245.52         | Syslog                         | 155 LOC     | AL4.DEBUG   | · Aug 19 | 2022 1 | 6.50.36.    | %FTD-7-71000       | S: UDP req    | uest d  | iscarded | from        |       |
|                                       | 435 3.614217                                                                                                    | 10.88.146.119                          | 10.88.243.52         | Syslog                         | 155 LOC     | AL4.DEBUG:  | : Aug 19 | 2022 1 | 6:59:38:    | %FTD-7-71000       | 5: UDP req    | uest d  | iscarded | from        |       |
|                                       | 461 3,990606                                                                                                    | 10.88.146.119                          | 10.88.243.52         | Syslog                         | 155 LOC     | AL4.DEBUG:  | : Aug 19 | 2022 1 | 6:59:38:    | %FTD-7-71000       | 5: UDP rea    | uest d  | iscarded | from        |       |
|                                       | 523 4.329918                                                                                                    | 10.88.146.119                          | 10.88.243.52         | Syslog                         | 155 LOC     | AL4.DEBUG:  | : Aug 19 | 2022 1 | 6:59:38:    | %FTD-7-71000       | 5: UDP req    | uest d  | iscarded | from        |       |
|                                       | 540 4.465525                                                                                                    | 10.88.146.119                          | 10.88.243.52         | Syslog                         | 155 LOC     | AL4.DEBUG:  | : Aug 19 | 2022 1 | 6:59:38:    | %FTD-7-71000       | 5: UDP req    | uest d  | iscarded | from        |       |
|                                       | 572 4.904842                                                                                                    | 10.88.146.119                          | 10.88.243.52         | Syslog                         | 155 LOC     | AL4.DEBUG:  | : Aug 19 | 2022 1 | 6:59:39:    | %FTD-7-71000       | 5: UDP req    | uest d  | iscarded | from        | ~     |
| <                                     |                                                                                                    |                                        |                      |                                |             |             |          |        |             |                    |               |         |          | >           |       |
| > > > > > > > > > > > > > > > > > > > | > Frame 26: 155 bytes on wire (1240 bits), 155 bytes captured (1240 bits) on interface \Device\NPF_{FFB4AA7C-2AE5-4A96-BFFA-F3A92CE11E17}, id 0 > Ethernet II, Src: Cisco_df:1a:f5 (84:3d:c6:df:1a:f5), Dst: VNware_b3:f9:3b (00:50:56:b3:f9:3b) > Internet Protocol Version 4. Src: 10.88.146.119. Dst: 10.88.243.52 > User Datagram Protocol, Src Port: 36747, Dst Port: 514 > Syslog message: LOCAL4.DEBUG: Aug 19 2022 16:59:34: %FTD-7-710005: UDP request discarded from 0.0.0/68 to diagnostic:255.255.255.255/67\n |                                        |                      |                                |             |             |          |        |             |                    |               |         |          |             |       |
| 00                                    | 00 00 50 56 b3 f9 3                                                                                                    | b 84 3d c6 df 1a f                     | 5 08 00 45 00        | PV;.=                          | E           |             |          |        |             |                    |               |         |          |             |       |
| 00                                    | 20 f3 34 8f 8b 02 0                                                                                                    | 2 00 79 6a a1 3c 3                     | 1 36 37 3e 41        | 4 ···· v j·<167                | />A         |             |          |        |             |                    |               |         |          |             |       |
| 00                                    | 30 75 67 20 31 39 2                                                                                                    | 0 32 30 32 32 20 3                     | 1 36 3a 35 39 u      | g 19 20 22 16:                 | 59          |             |          |        |             |                    |               |         |          |             |       |
| 00                                    | 40 3a 33 34 3a 20 2                                                                                                    | 5 46 54 44 2d 37 2d                    | d 37 31 30 30 :      | 34: %FT D-7-71                 | 00          |             |          |        |             |                    |               |         |          |             |       |
| 00                                    | 50 30 35 3a 20 55 4                                                                                                    | 4 50 20 72 65 71 7                     | 5 65 73 74 20 0      | 5: UDP reques                  | t           |             |          |        |             |                    |               |         |          |             |       |
| 00                                    | 70 2e 30 2e 30 2e 3                                                                                                    | 0 2f 36 38 20 74 6                     | f 20 64 69 61        | 0.0.0/6 8 to c                 | lia         |             |          |        |             |                    |               |         |          |             |       |
| 00                                    | 80 67 6e 6f 73 74 6<br>90 32 35 35 2e 32 3                                                                                                    | 9 63 3a 32 35 35 2<br>5 35 2f 36 37 0a | e 32 35 35 2e g      | gnostic: 255.25<br>255.255/ 67 | 5.          |             |          |        |             |                    |               |         |          |             |       |
| 0                                     | wireshark Ethernet()                                                                                                    | 18P101.ncanno                          |                      |                                |             |             |          | Pagu   | etes: 11865 | · Mostrado: 77 (0. | 5%): Perdido: | 0 (0.0% | )    Pi  | erfil: Defa | ult - |

**Etapa 5.** Se o aplicativo Servidor Syslog não estiver mostrando os dados, solucione os problemas da configuração no aplicativo Servidor Syslog. Verifique se o protocolo correto está sendo usado como udp/tcp e a porta correta 514/1468.

#### Sobre esta tradução

A Cisco traduziu este documento com a ajuda de tecnologias de tradução automática e humana para oferecer conteúdo de suporte aos seus usuários no seu próprio idioma, independentemente da localização.

Observe que mesmo a melhor tradução automática não será tão precisa quanto as realizadas por um tradutor profissional.

A Cisco Systems, Inc. não se responsabiliza pela precisão destas traduções e recomenda que o documento original em inglês (link fornecido) seja sempre consultado.